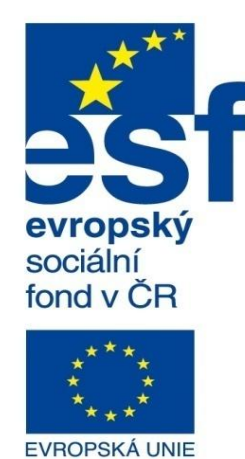

MINISTERSTVO ŠKOLSTVÍ, MLÁDEŽE A TĚLOVÝCHOVY

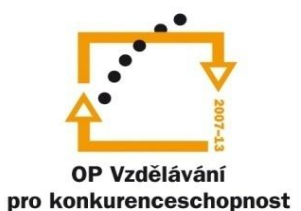

INVESTICE DO ROZVOJE VZDĚLÁVÁNÍ Střední průmyslová škola a Vyšší odborná škola technická Brno, Sokolská 1

| Šablona: | Inovace a zkvalitnění výuky prostřednictvím ICT                                                                                                    |
|----------|----------------------------------------------------------------------------------------------------|
| Název:   | Základy parametrického modelování                                                                                                    |
| Téma:    | Základní prvky modelování ll                                                                                                    |
| Autor:   | Ing. Radek Šebek                                                                                                    |
| Číslo:   | VY_32_INOVACE_16 - 04                                                                                                    |
| Anotace: | Základní konstrukční prvky jako stavební elementy pro vytváření 3D modelů.<br>Skořepina, žehra, úkos, zrazdlaní, tažení po křivce, spojení profilů |

Skořepina, žebro, úkos, zrcadlení, tažení po křivce, spojení profilů. DUM je určen pro žáky 2. ročníku oboru strojírenství.

#### Skořepina 🔳

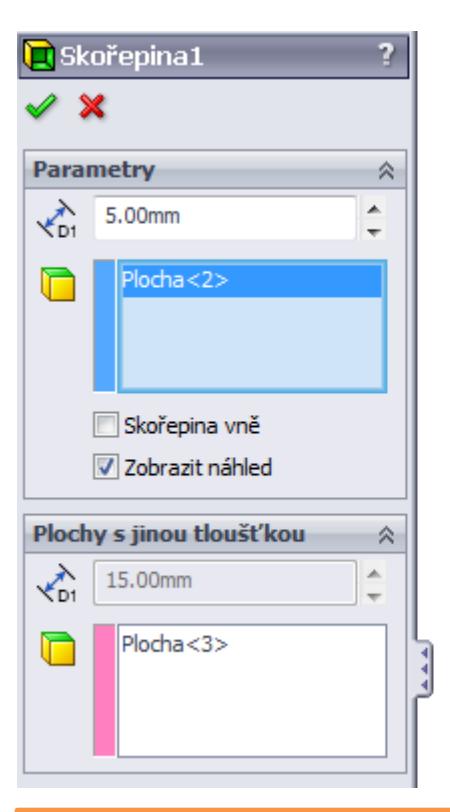

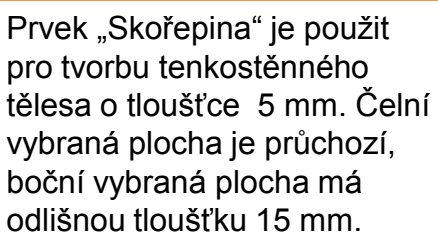

|  | ÷ |
|--|---|
|  | 2 |
|  |   |

| 📜 Sk                     | ořepina2            | ? |
|--------------------------|---------------------|---|
| <ul> <li>&gt;</li> </ul> | ٢                   |   |
| Para                     | metry               | ~ |
|                          | 5.00mm              | ÷ |
|                          |                     |   |
|                          | 📝 Skořepina vně     |   |
|                          | Zobrazit náhled     |   |
| Ploch                    | y s jinou tloušťkou | ~ |
| <b>√</b> D1              | 15.00mm             | * |
|                          |                     |   |

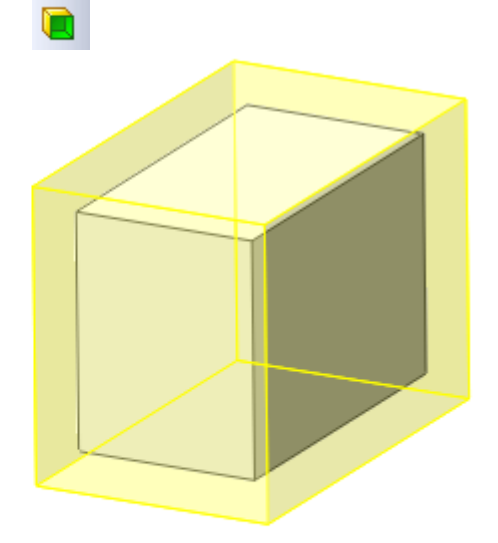

Prvek "Skořepina" je použit pro tvorbu tenkostěnného tělesa o tloušťce 5 mm. Vznikne dutý uzavřený objekt a to vně od původního tvaru.

# Žebro 🎍

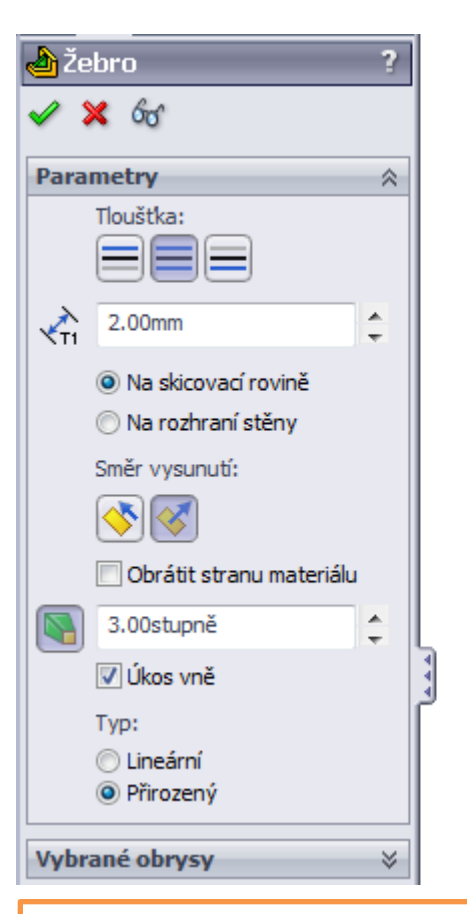

Prvek "Žebro" je použit s tloušťkou 2 mm na skicovací rovině (ploše modelu) a úkosem 3°. Tloušťka je rozvrstvena symetricky vůči hranám skici.

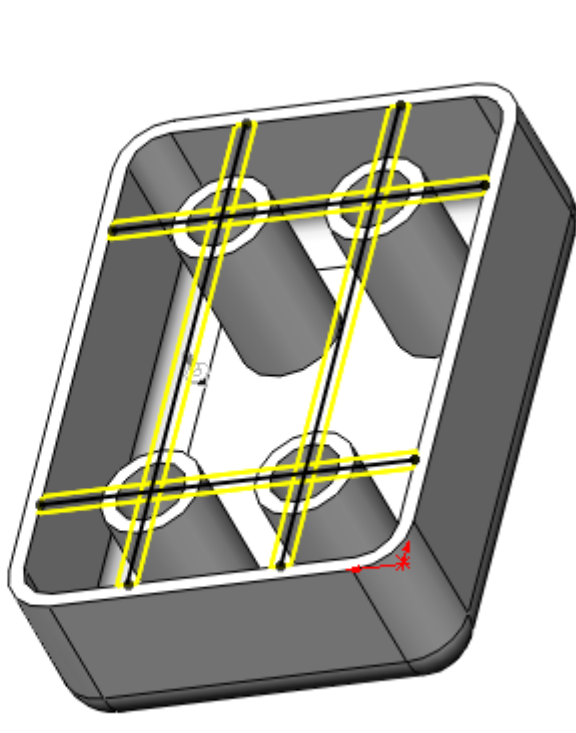

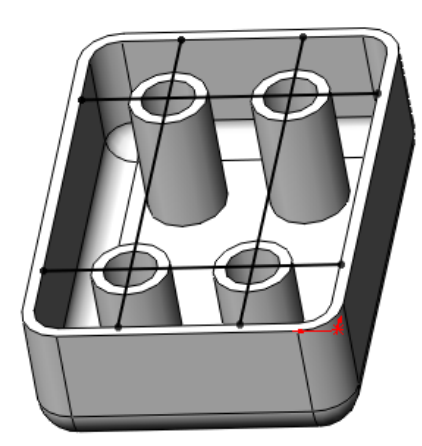

Výsledek

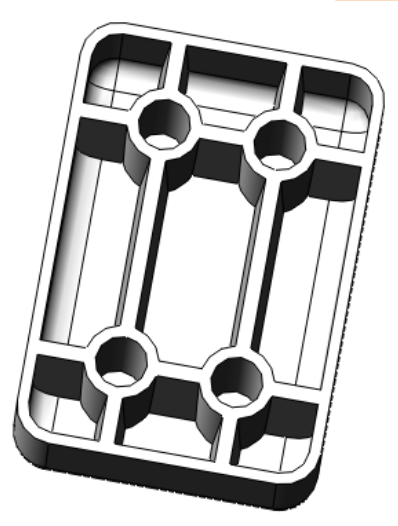

Tvar skici

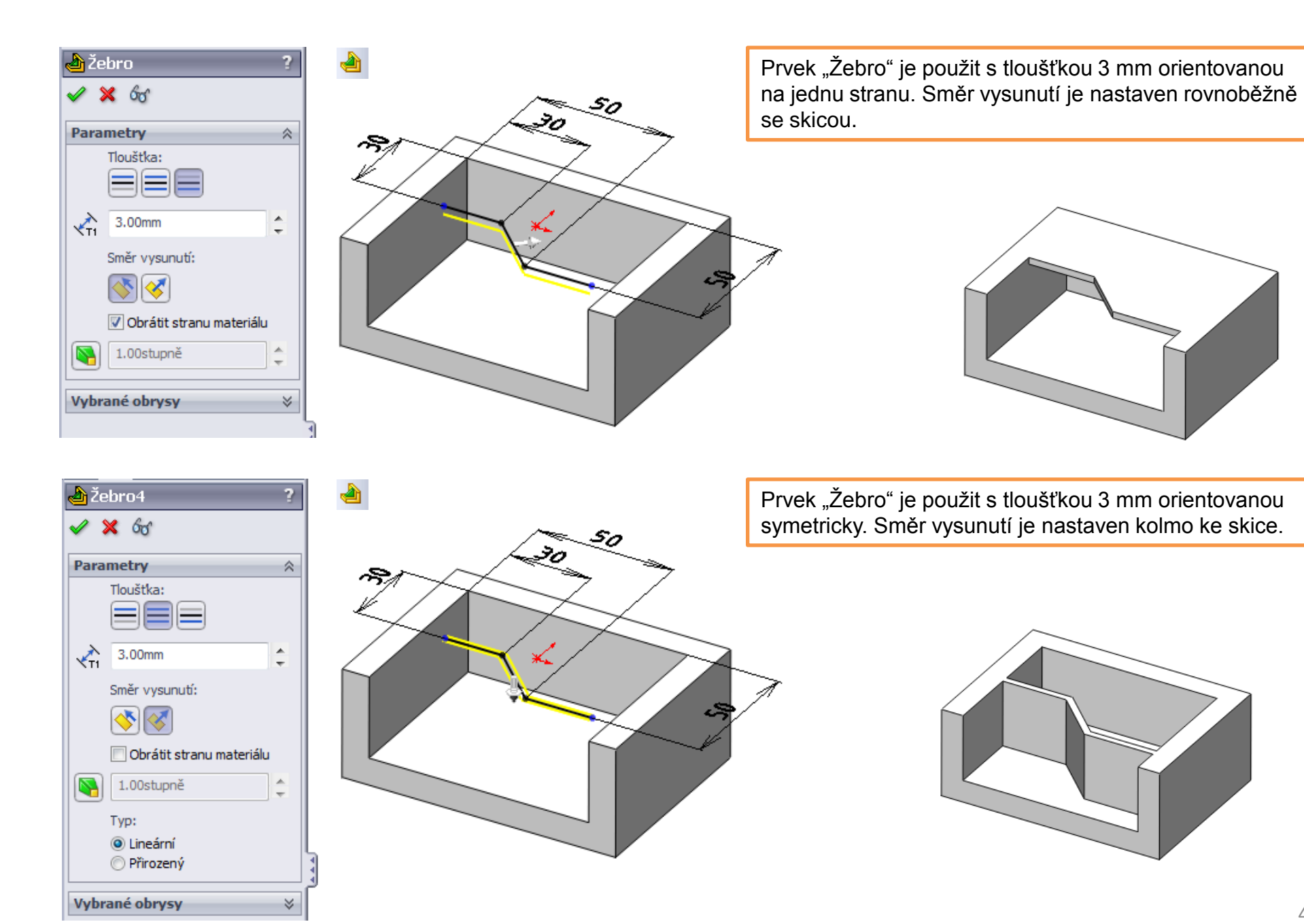

# Úkos 🧕

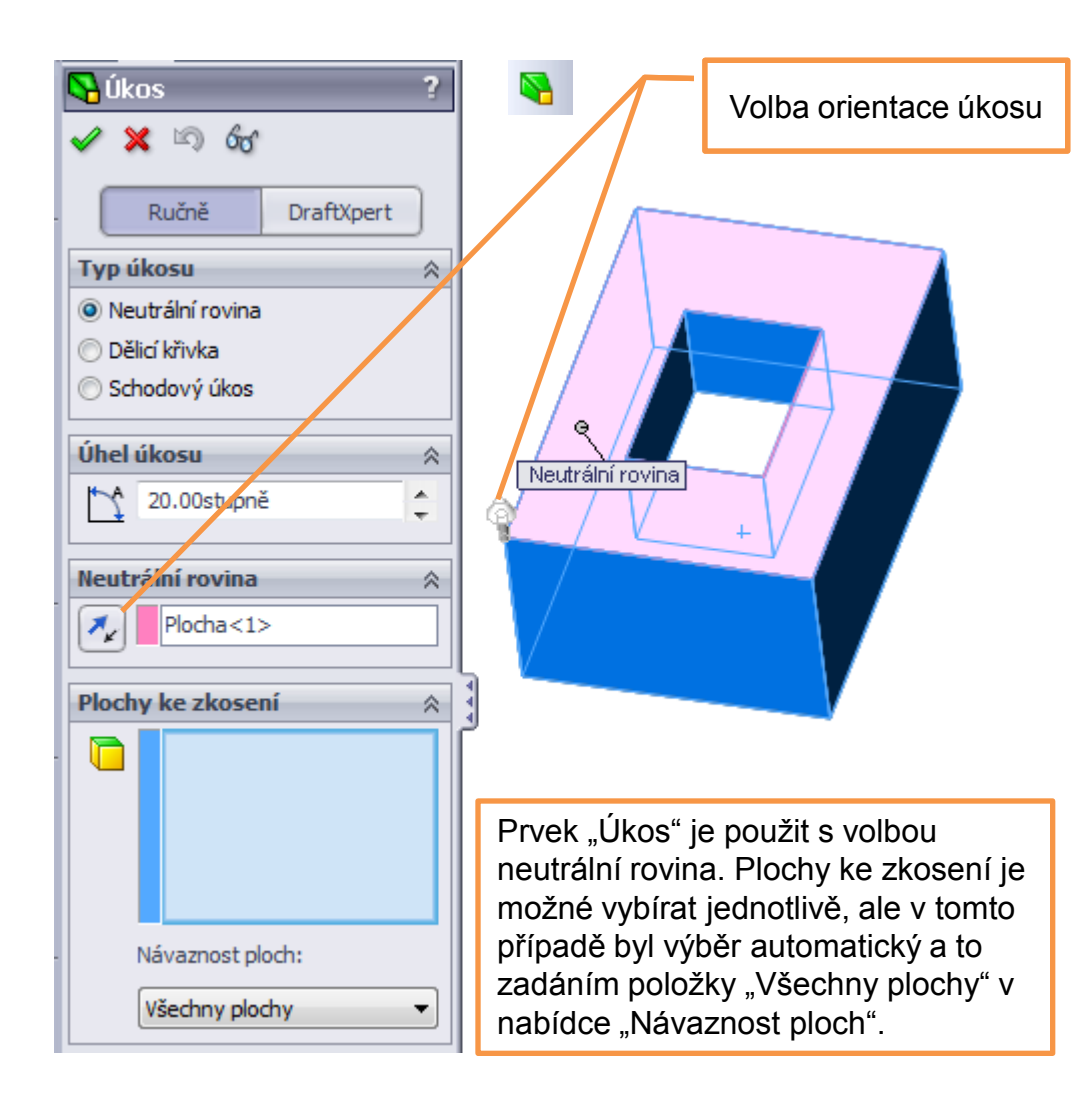

#### Výsledek

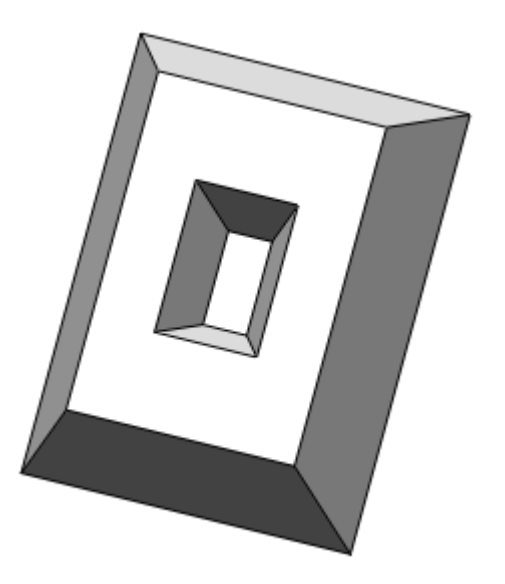

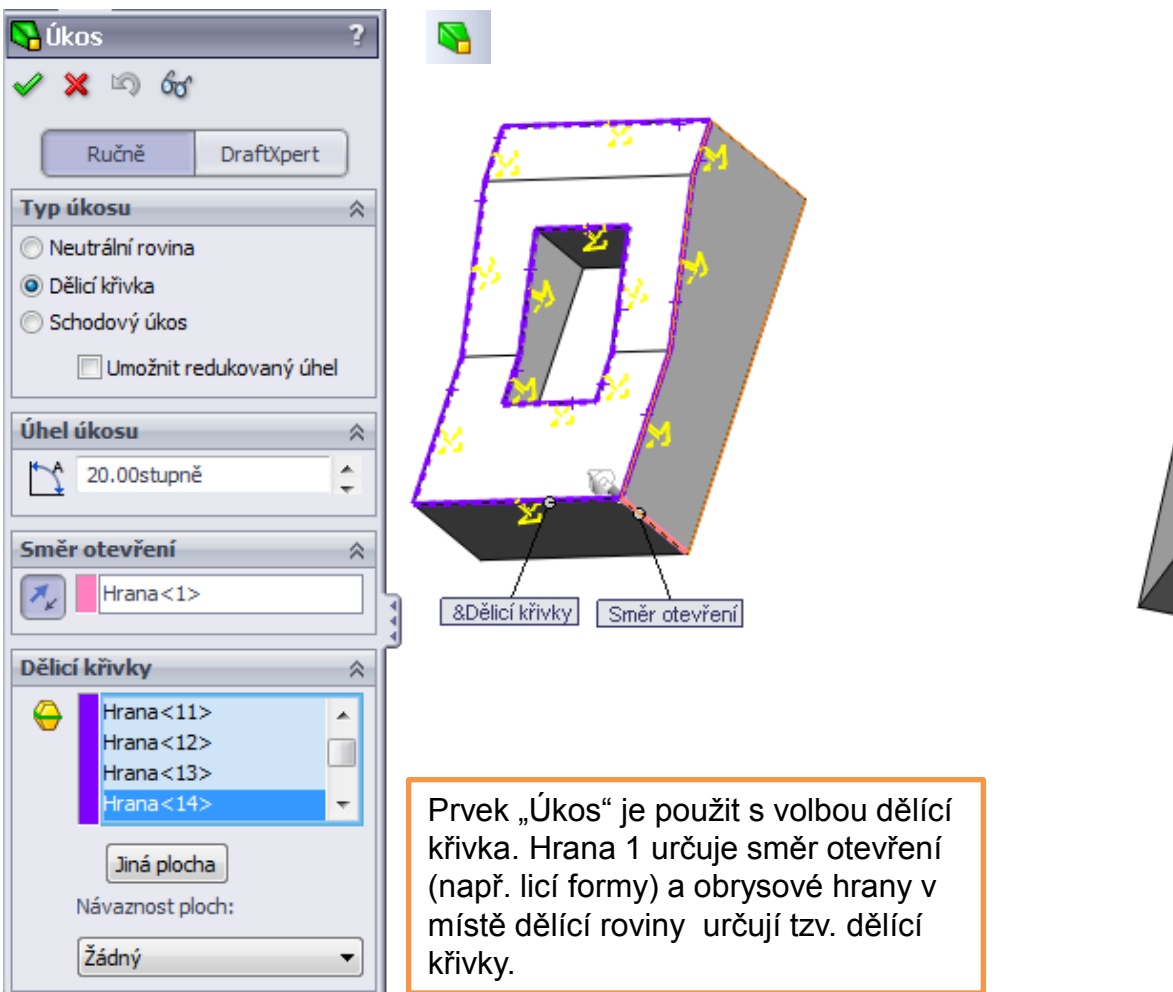

Výsledek

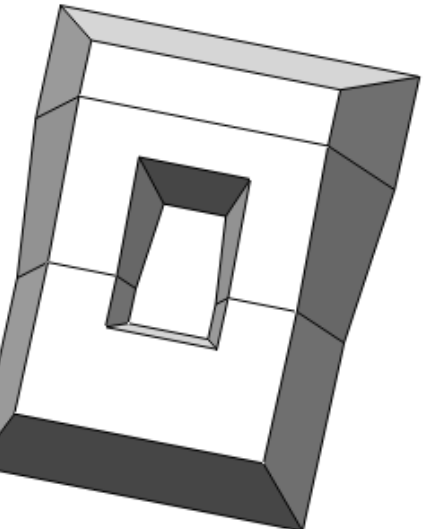

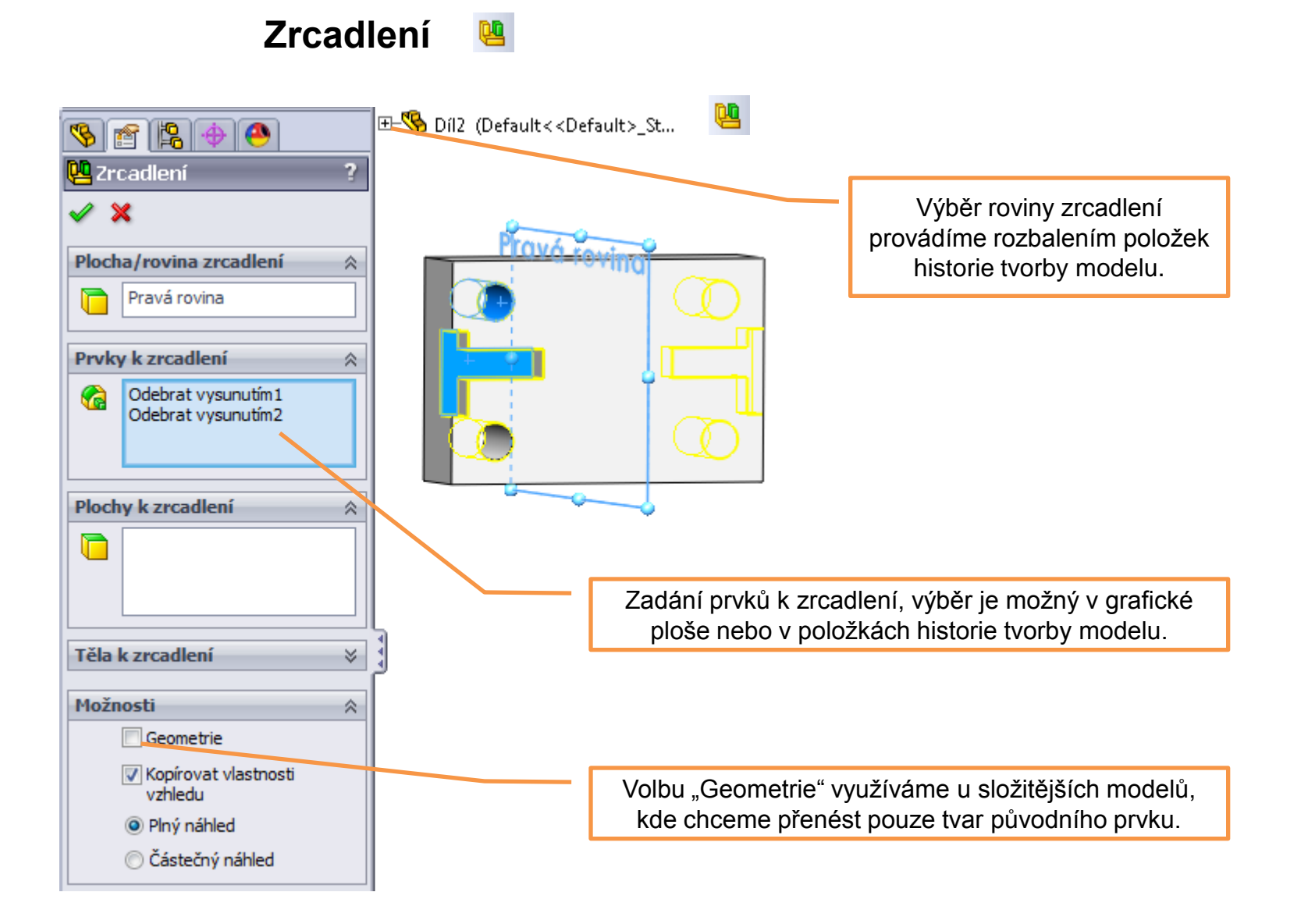

## Přidání tažením po křivce 🕝 ekvivalent – Odebrání tažením po křivce ⋐

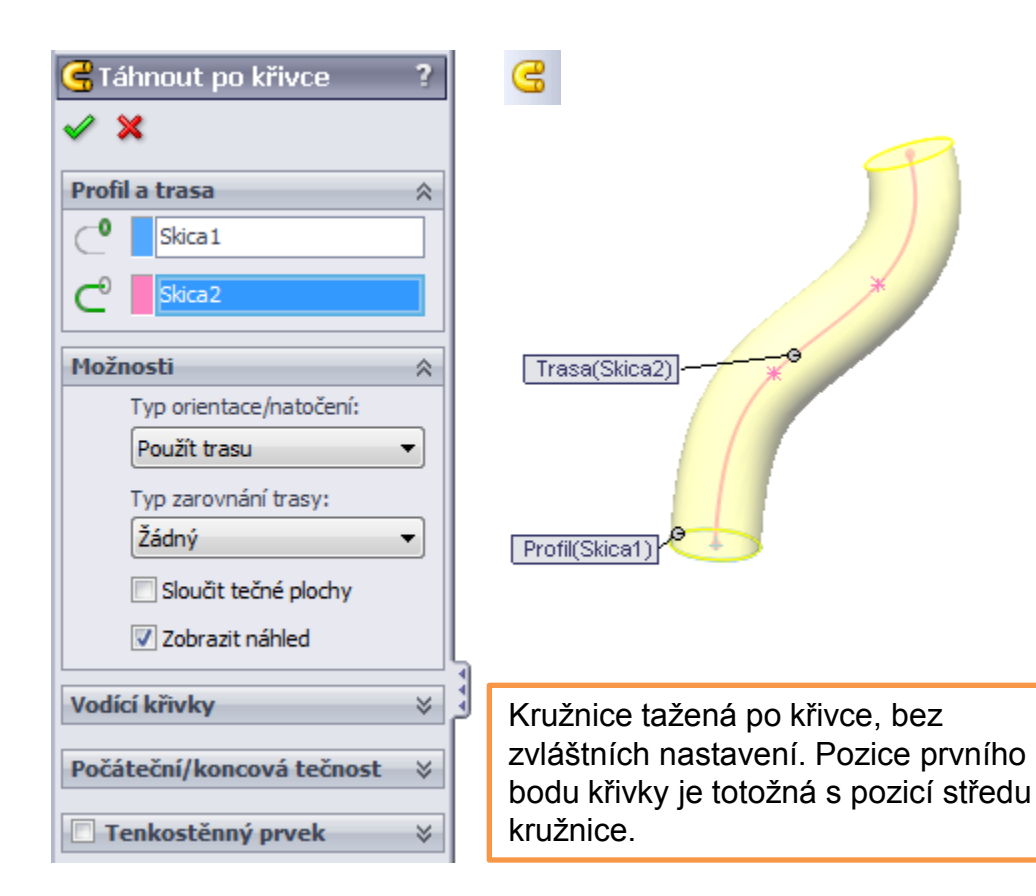

K definici prvku jsou zapotřebí v tomto případě 2 skici, ty jsou zakresleny ve dvou na sebe kolmých rovinách.

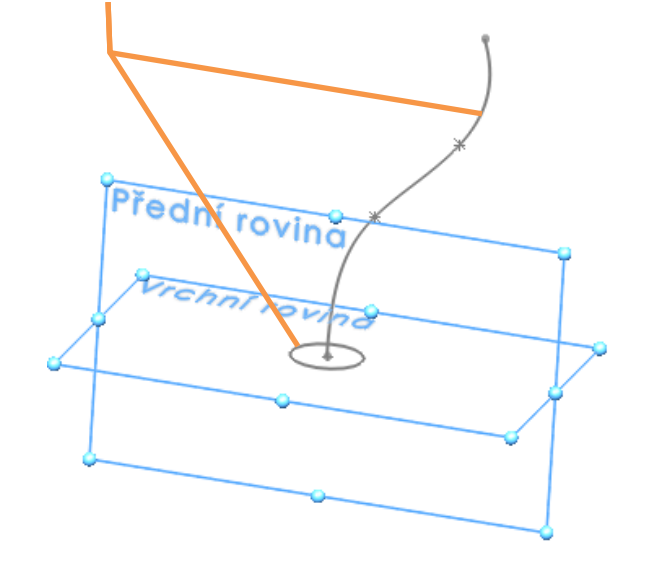

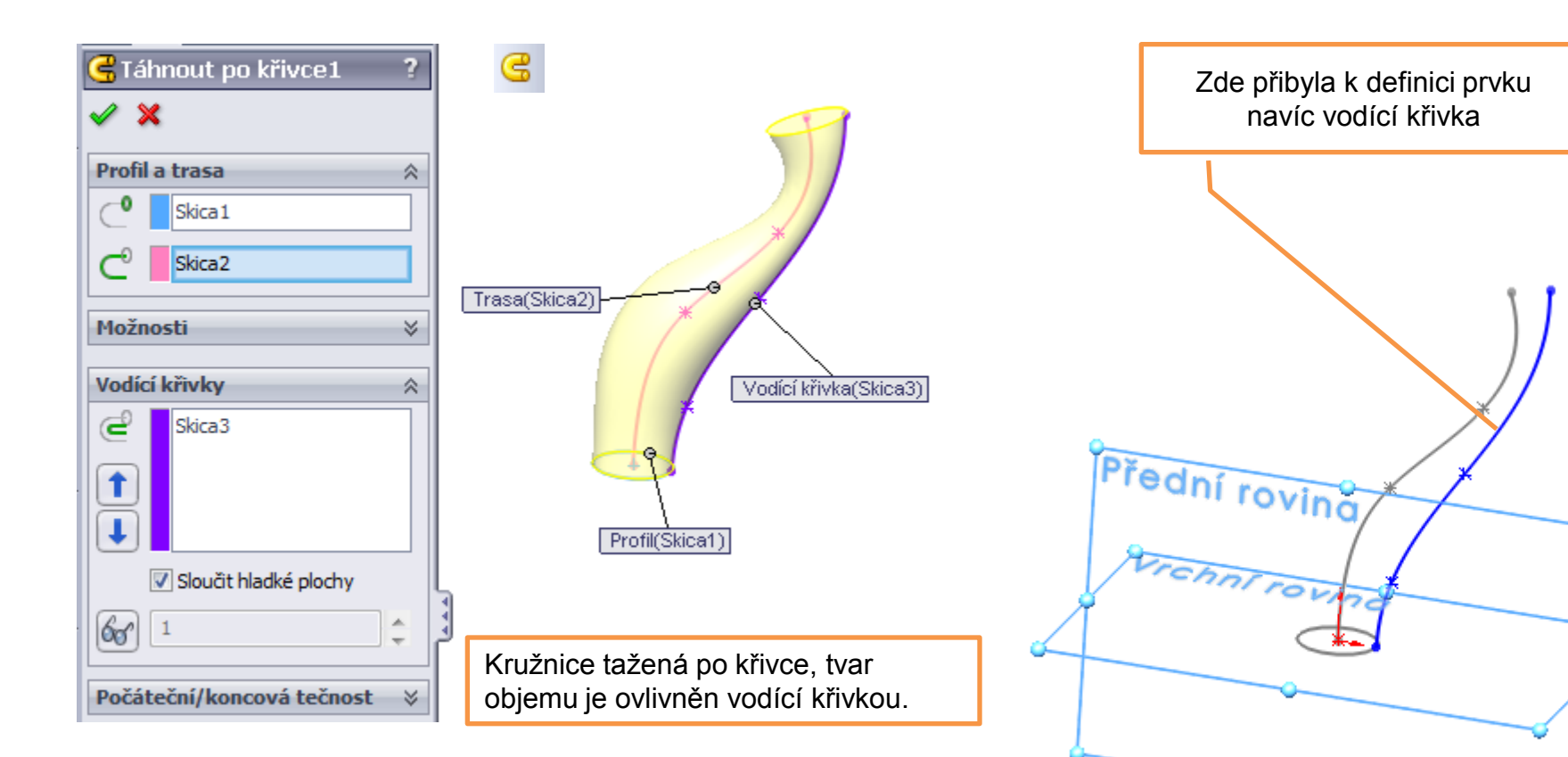

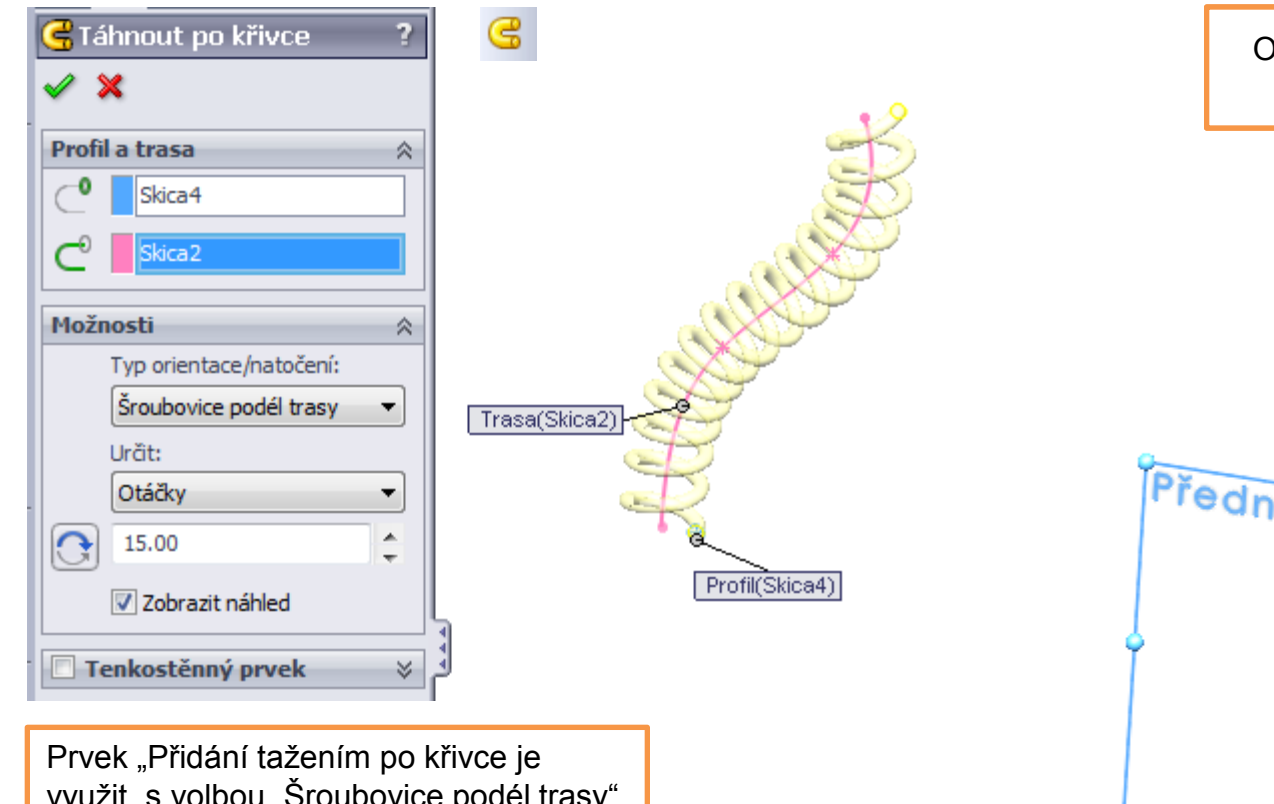

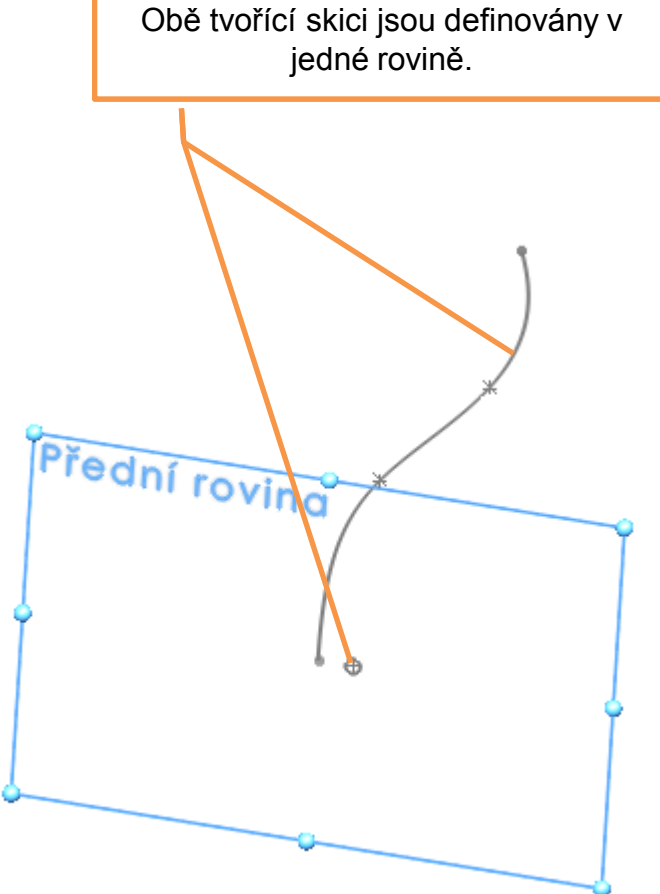

Prvek "Přidání tažením po křivce je využit s volbou "Šroubovice podél trasy" z nabídky "Typ orientace/natočení". Počet závitů je dán volbou "Otáčky" z nabídky "Určit".

# Přidání spojením profilů 4 ekvivalent – Odebrání spojením profilů 👰

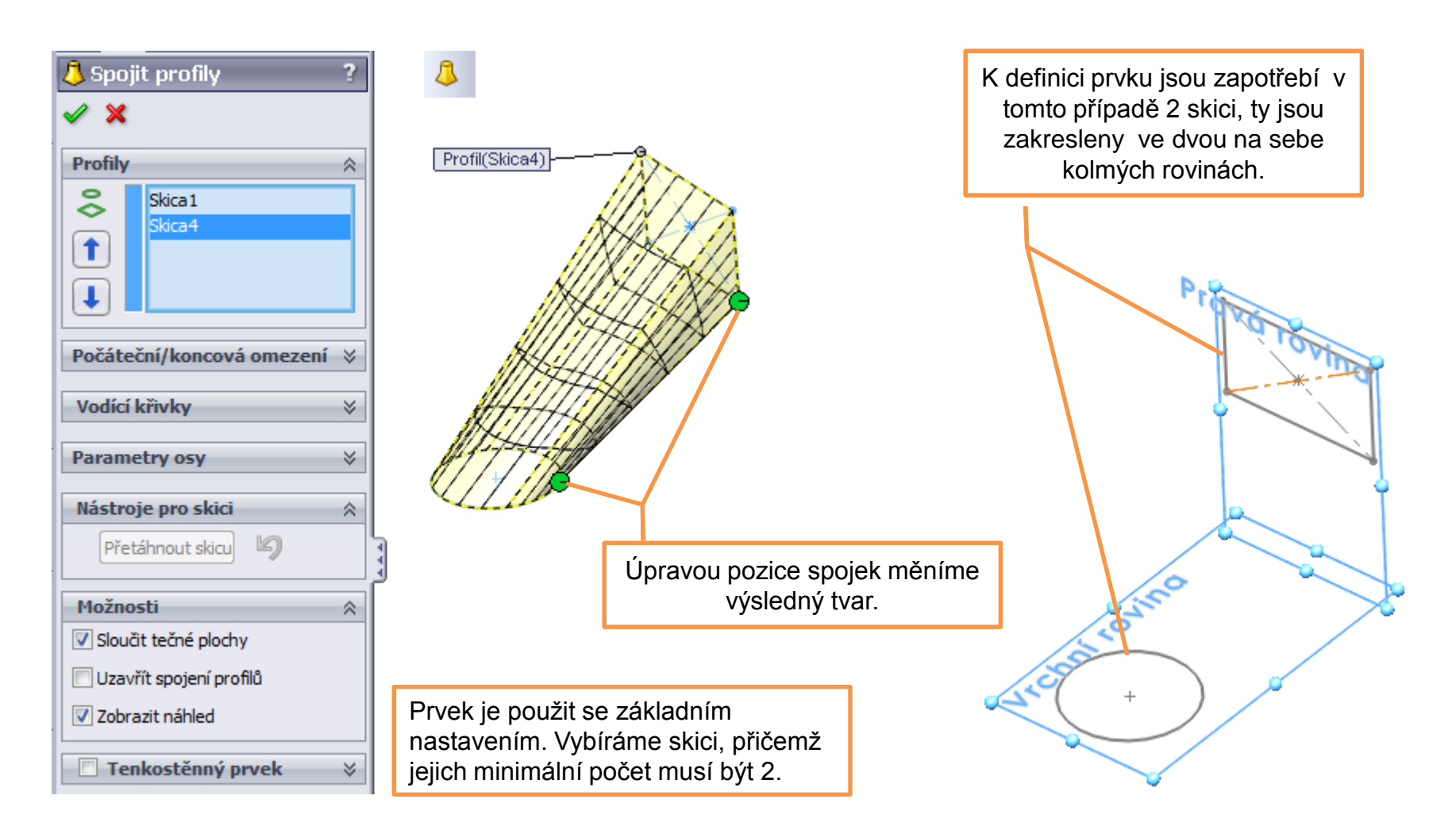

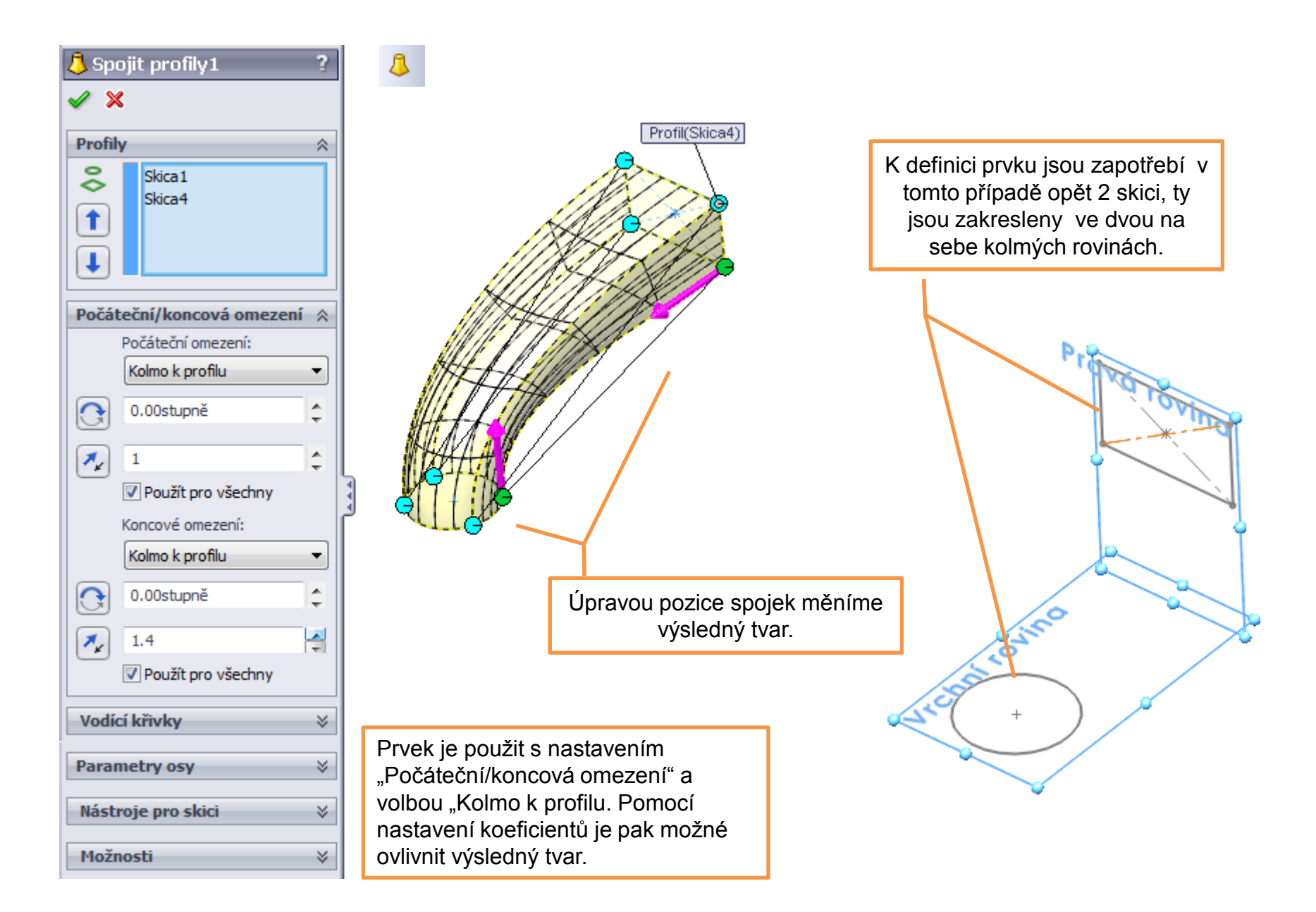

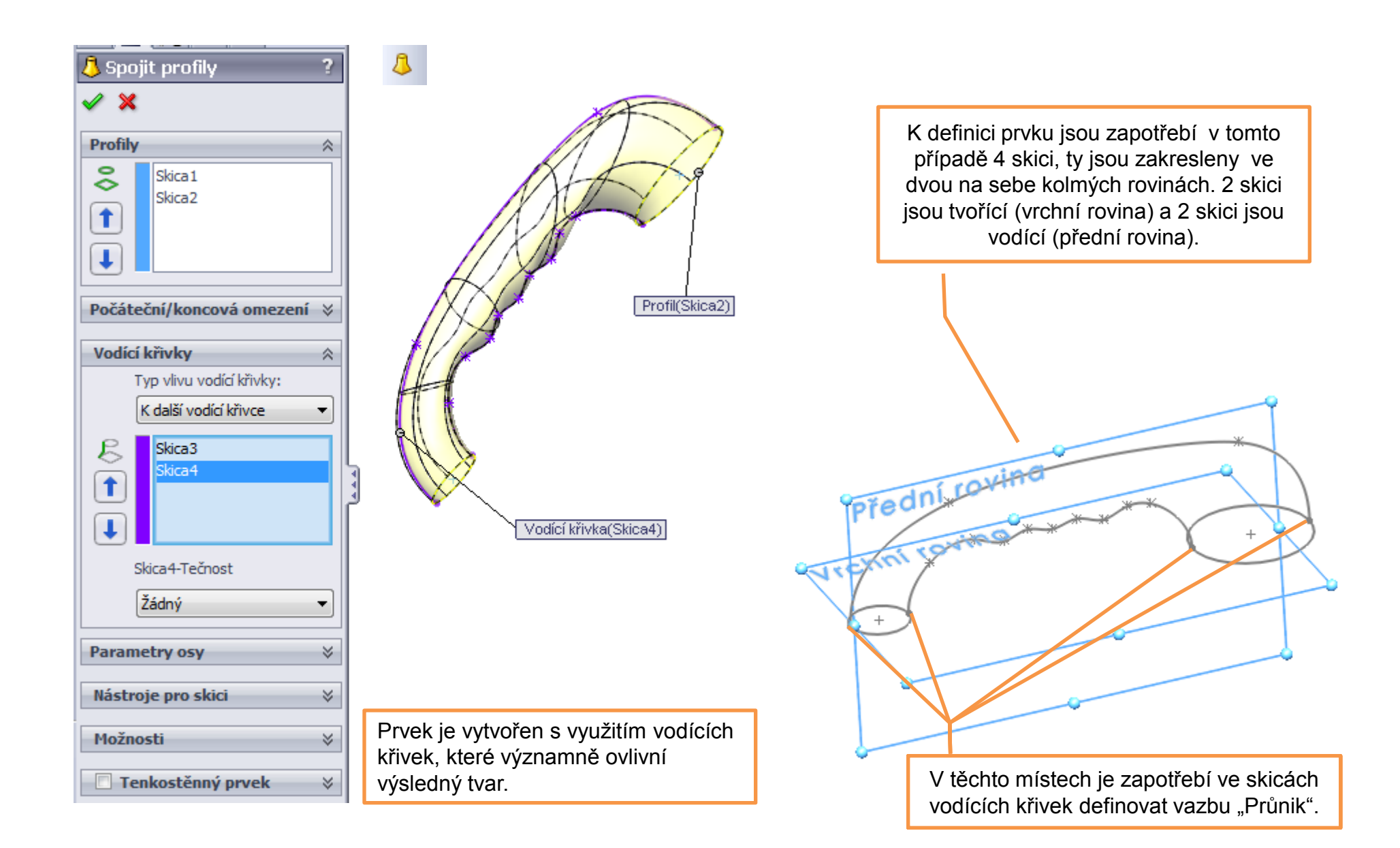

### Základní prvky modelování – příklad k procvičení

Vytvořte model dle předlohy:

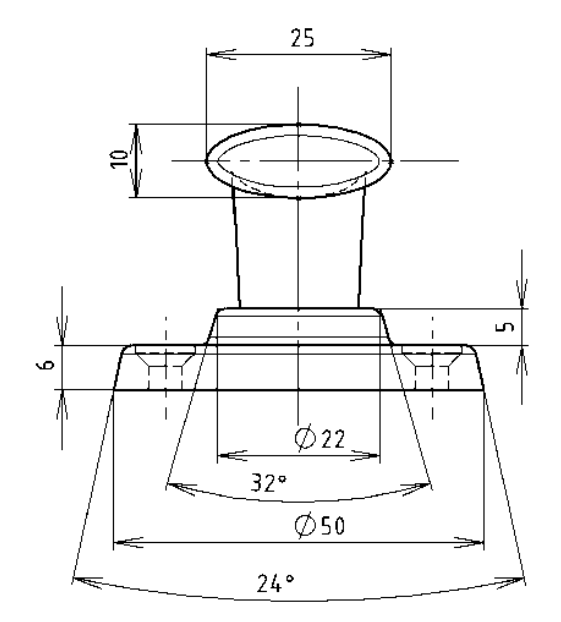

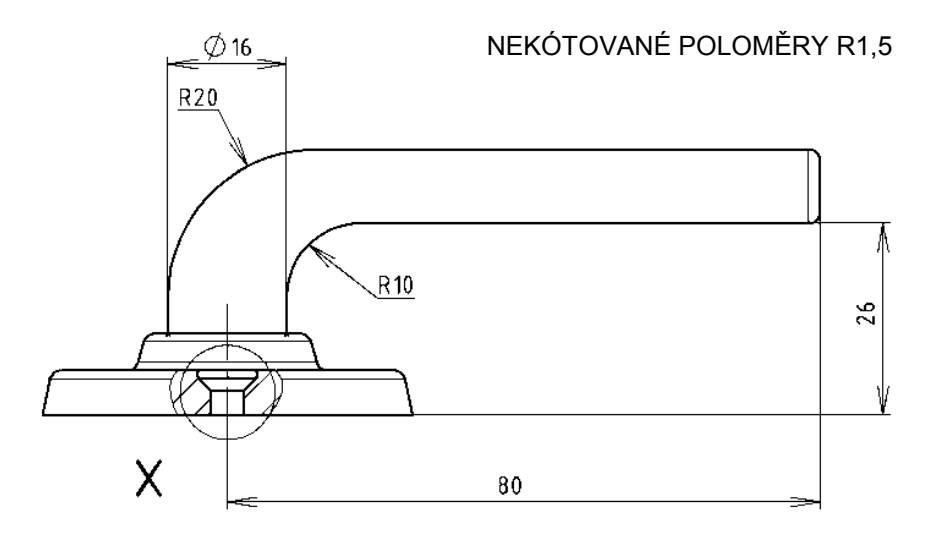

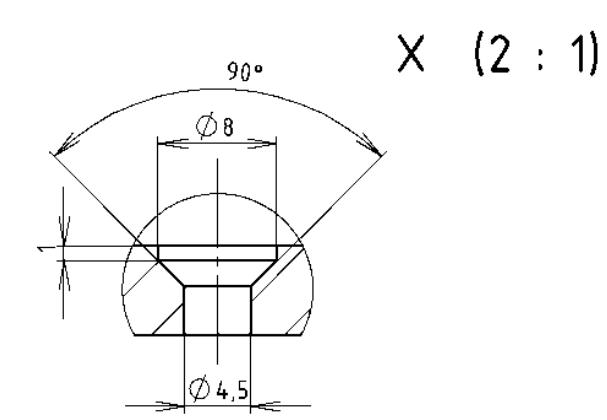

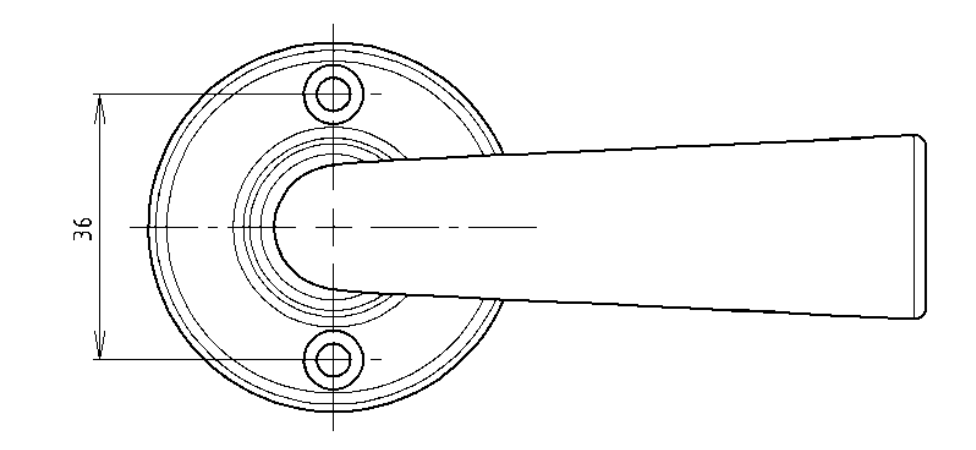

## Použité zdroje

Pro tvorbu digitálního učebního materiálu byl použit následující software:

Microsoft Office PowerPoint 2007 SP3 MSO, Microsoft Corporation. SolidWorks 2011 SP5.0, studijní edice pro školní rok 2011-2012, Dassault Systemes. Výstřižky 6.1.7601, Microsoft Corporation.